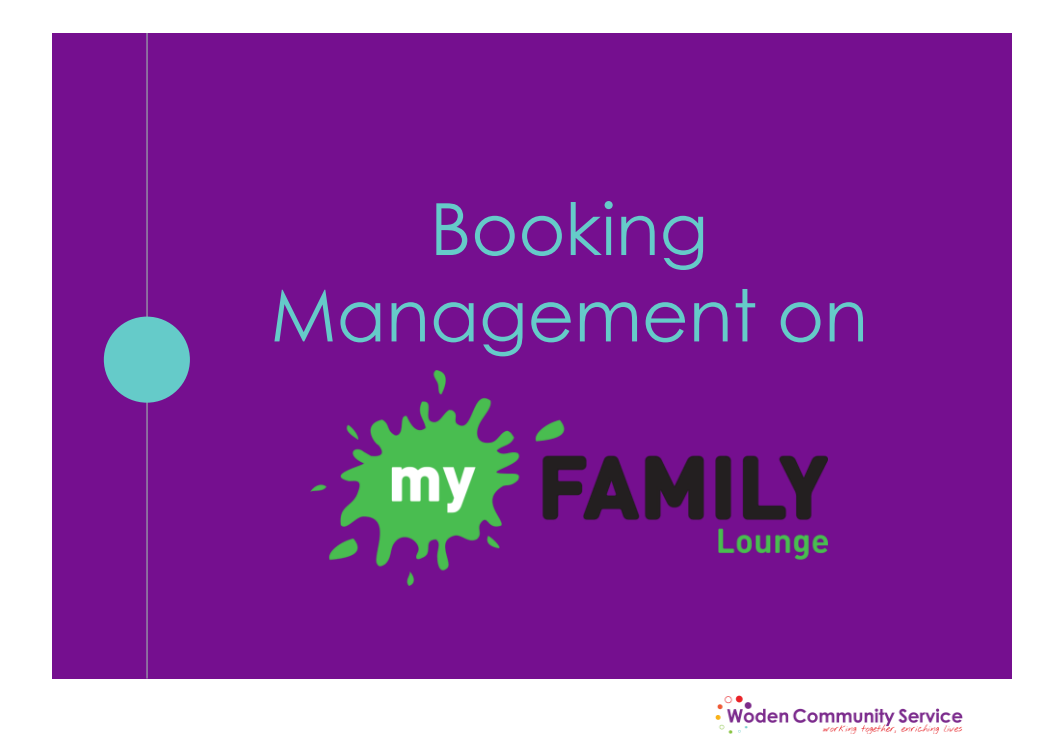

### Login Details

- Login details for the APP is the same details used for the web version of My Family Lounge.
  - Using the email you setup initially with the account as your username.
- Forgot your password?
  - Attempt to login through our website, www.wcs.org.au
  - We can not reset this, you will need to attempt to login and then reset your password.

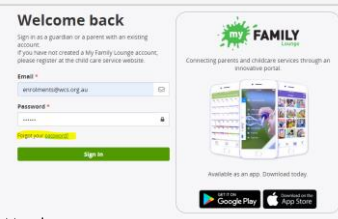

Correct as of 22 April 2020, by D Marais

Woden Community Service

# Make a casual booking

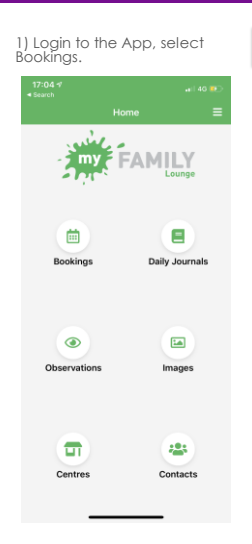

|                                     |                           |    | 17  |
|-------------------------------------|---------------------------|----|-----|
|                                     | Bookings                  | =  | < B |
| Margaret Hendry Of                  | Iry After School Car      | re | 504 |
| Margaret Hend<br>Margaret Hendry OS | Iry Holiday Program<br>∺c | 1  |     |
| Red Hill Holida<br>Red Hill OSHC    | y Program                 |    |     |
| Red Hill P- K N<br>Red Hill OSHC    | ini After School Ca       | re |     |
| CHILD THREE TES                     | т                         |    |     |
| Curtin Before S                     | ichool Care               |    |     |
| Margaret Hendry Of                  | iry Holiday Program<br>ਸਟ | 1  |     |
| Red Hill Holida<br>Red HILOSHC      | y Program                 |    |     |
| Red Hill P- K N<br>Red Hill OSHC    | ini After School Ca       | ne |     |
| CHILD TWO TEST                      |                           |    |     |
| Curtin Before S                     | ichool Care               |    | _   |
| Margaret Hend<br>Margaret Hendry Of | Iry Holiday Program<br>нс | ı  |     |
| Red Hill Holida<br>Red Hill OSHC    | y Program                 |    | _   |
| Red Hill P- K N                     | ini After School Ca       | re |     |

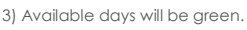

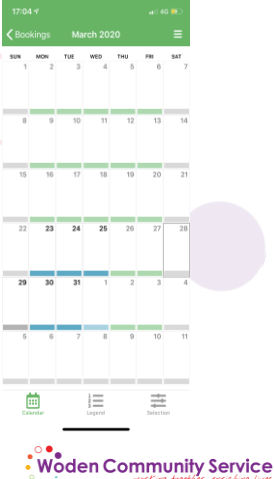

Correct as of 22 April 2020, by D Marais

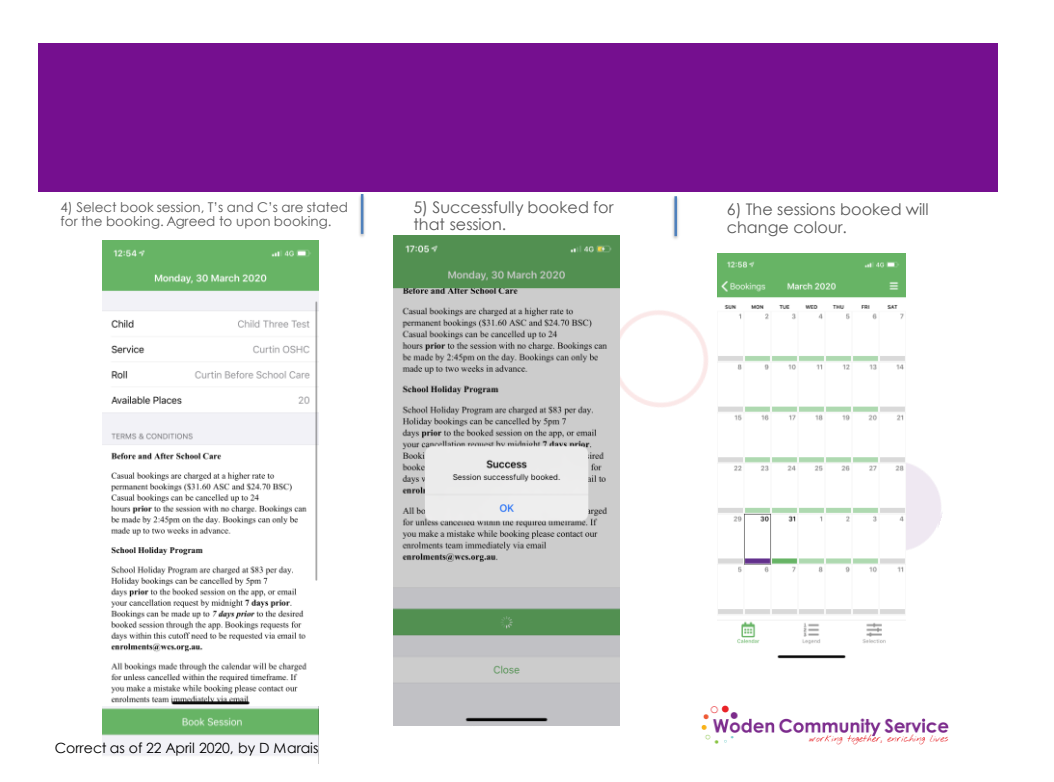

# Marking Absences

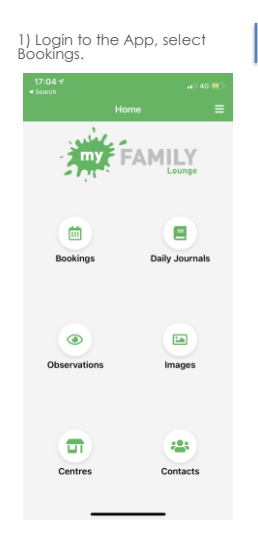

| 2 | Select the program you<br>ant to mark the absence for:  |  | 3)<br>Co<br>wo | Perr<br>asuc<br>ant t | na<br>I di<br>o n |
|---|---------------------------------------------------------|--|----------------|-----------------------|-------------------|
|   | 17:04 <b>⊀</b>                                          |  |                | 17:04                 |                   |
|   | Bookings =                                              |  | _              |                       |                   |
| 1 | Aargaret Hendry After School Care                       |  |                | 1                     | MON               |
| ; | Aargaret Hendry Holiday Program<br>targaret Hendry OSHC |  |                |                       |                   |
| F | Red Hill Holiday Program<br>ed Hill OSHC                |  |                | 8                     |                   |
| F | Red Hill P- K Mini After School Care<br>ed Hill OSHC    |  |                |                       |                   |
| 0 | HILD THREE TEST                                         |  |                | 15                    | 1                 |
| 0 | Curtin Before School Care                               |  |                |                       |                   |
| ; | Margaret Hendry Holiday Program<br>Margaret Hendry OSHC |  |                | 22                    | 2                 |
| F | Red Hill Holiday Program<br>ed Hill OSHC                |  |                |                       |                   |
| F | Red Hill P- K Mini After School Care<br>ed Hill OSHC    |  |                | 29                    | 3                 |
| 0 | HILD TWO TEST                                           |  |                |                       |                   |
| 0 | Curtin Before School Care                               |  |                | 5                     |                   |
| 1 | Margaret Hendry Holiday Program<br>Margaret Hendry OSHC |  |                |                       |                   |
| F | Red Hill Holiday Program<br>ed Hill OSHC                |  |                | _                     | _                 |
| F | Red Hill P- K Mini After School Care<br>ed Hill OSHC    |  |                |                       |                   |
|   |                                                         |  |                |                       |                   |
|   |                                                         |  |                |                       | 0                 |
|   |                                                         |  |                |                       | w                 |

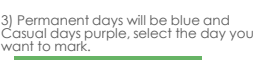

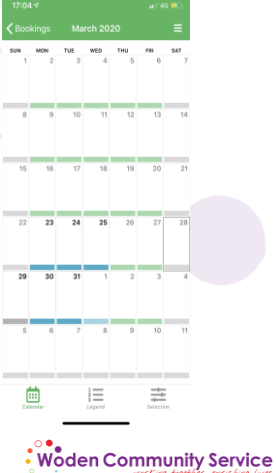

Correct as of 22 April 2020, by D Marais

| 4) Select                                                                      | Mark Absent.                                                                                     | 5) Success f                             | or that session.                                                                                                  | 6) 1<br>ch      | he s  | essi<br>e co | ons    | ma<br>r. | rke           | d wi     |  |
|--------------------------------------------------------------------------------|--------------------------------------------------------------------------------------------------|------------------------------------------|----------------------------------------------------------------------------------------------------|-----------------|-------|--------------|--------|----------|---------------|----------|--|
| 17:05 🗸                                                                        | #ii 40 🍋                                                                                         | 17:05 4                                  | ali 40 😥                                                                                                    | 17:05           | 4     |              |        |          | ail 40        |          |  |
| Monday,                                                                        | 30 March 2020                                                                                    | Mon                                      |                                                                                                    | <b>&lt;</b> Boo | kings | Mar          | ch 202 | D        |               | ≡        |  |
|                                                                                |                                                                                                  | TERMS & CONDIT                           | IONS                                                                                                    | SUN 1           | MON 2 | тие<br>3     | WED 4  | THU<br>5 | FRI G         | SAT<br>7 |  |
| Child                                                                          | Child Two Test                                                                                   | Before and After                         | School Care                                                                                                    |                 |       |              |        |          |               |          |  |
| Service                                                                        | Curtin OSHC                                                                                      | Casual bookings a<br>permanent booking   | ne charged at a higher rate to<br>gs (\$31.60 ASC and \$24.70 BSC)                                                | _               | _     |              |        |          |               |          |  |
| Roll                                                                           | Curtin Before School Care                                                                        | Casual bookings of<br>the session with n | on be cancelled up to 24 hours prior to<br>o charge. Bookings can be made by<br>a Bookings can only be made up to | 8               | 9     | 10           | 11     | 12       | 13            | 14       |  |
| TERMS & CONDITIONS                                                             |                                                                                                  | two weeks in adv                         | s. Bookings can only be made up to<br>ance.                                                                       | _               | _     | _            | _      | _        | _             | _        |  |
| Before and After Schoo                                                         | ol Care                                                                                          | School Holiday I                         | rogram                                                                                                    | 15              | 16    | 17           | 18     | 19       | 20            | 21       |  |
| Casual bookings are char<br>permanent bookings (\$3                            | rged at a higher rate to<br>1.60 ASC and \$24.70 BSC)                                            | chargs<br>cancel                         | Success                                                                                                    |                 |       |              |        |          |               |          |  |
| Casual bookings can be<br>the session with no charg<br>2:45pm on the day. Book | pancented up to 24 nours prior to<br>ge. Bookings can be made by<br>kings can only be made up to | Beeki Succ<br>booke                      | essfully marked as absent.                                                                                        | 22              | 23    | 24           | 25     | 26       | 27            | 28       |  |
| two weeks in advance.                                                          | and a second second second second                                                                | durati                                   | ок                                                                                                    |                 |       |              |        |          |               |          |  |
| School Holiday Program                                                         | m<br>e School Holiday Program are                                                                | for unless cancell<br>you make a mista   | ed within the required timeframe. If<br>ke while booking please contact our                                       | 29              | 30    | 31           | 1      | 2        | 3             | 4        |  |
| charged at \$83 per day. I<br>cancelled up to 7 days pr                        | floliday bookings can be<br>rior to the booked session.                                          | enrolments team i                        | mmediately.                                                                                                    |                 |       |              |        |          |               |          |  |
| Bookings can be made o<br>booked session. Booking                              | ne day before the desired<br>gs can be made up to the                                            |                                          |                                                                                                    | _               |       |              |        |          | 10            |          |  |
| All bookings made throu                                                        | onuty period.<br>agh the calendar will be charged                                                |                                          | 0                                                                                                    | 0               | 0     | ŕ            | 0      | 0        | .0            |          |  |
| for unless cancelled with<br>you make a mistake whil                           | in the required timeframe. If<br>le booking please contact our                                   |                                          |                                                                                                    | _               | _     | _            | _      | _        |               | _        |  |
| enrorments team immedi                                                         | anery.                                                                                           |                                          | Close                                                                                                    | ĺ.              |       |              |        |          | $\Rightarrow$ |          |  |
| Ma                                                                             | rk Absent                                                                                        |                                          |                                                                                                    | Cal             | ondar |              | Legend | _        | Selection     |          |  |
|                                                                                |                                                                                                  |                                          |                                                                                                    |                 |       |              |        |          |               |          |  |

Correct as of 22 April 2020, by D Marais

### **Cancelling** Care

#### Permanent Bookings

- Families are required to provide 14 days written notice to enrolments@wcs.org.au if they wish to cancel bookings
- Families are required to provide 14 days notice through My Family Lounge to reduce or change their booking. Editing Your current booking, selecting a new start date, once processed you will receive an offer from us via email to accept and confirm.

#### Casual Bookings

- Casual bookings can be cancelled on the App, the same way as you booked them. As long as its within the notice period.
- Casual bookings are charged for non-attendance, unless 24 hours' notice prior to the sessions day is given.

Correct as of 22 April 2020, by D Marais

# App Bookings Colour Codes

| AVAILABLE                                                                                                    | ABSENT                                                                           |  |
|----------------------------------------------------------------------------------------------------|----------------------------------------------------------------------------------|--|
| These days are available for you to book your child.                                                                            | You have indicated that your child is going to be absent on this day.            |  |
| Green – Available to be booked                                                                                                  | Orange – Absence                                                                 |  |
| PERMANENT BOOKING                                                                                                    | EUU I                                                                            |  |
| These days are recurring scheduled days at                                                                                      | TOLL                                                                             |  |
| this service for your child. If the day is before the refundable deadline, you may                                              | These days are full, therefore no more<br>children can be booked for these days. |  |
| cancel this booking without being charged.                                                                                      | Red – Fully booked session                                                       |  |
| Blue – Permanent booked days                                                                                                    |                                                                                  |  |
| CASUAL BOOKING                                                                                                    | NOT AVAILABLE                                                                    |  |
| These days are booked for your child on a<br>casual basis. If the day is before the<br>refundable deadline, you may cancel this | No actions are currently available for these days.                               |  |
| booking without being charged.                                                                                                  | Grey – No Service run                                                            |  |
| Purple – Casual booked days                                                                                                    |                                                                                  |  |

For more information: http://www.myfamilylounge.com.au/My-Family-Lounge/home

Correct as of 22 April 2020, by D Marais

Woden Community Service

• Woden Community Service